### 淡江大學退休同仁聯誼會第5屆第3次理監事聯席會會議紀錄

時 間:民國 114 年 3 月 20 日(星期四)上午 10 時 30 分至下午 12 時 50 分

- 地 點:淡江大學淡水校園 C308 會議室
- 主 席:宛 同理事長

紀錄:吳俊緯

- 列席指導:林雲山名譽理事長、馮朝剛名譽副理事長
- 出 席:全體理監事(詳簽到單)
- 列 席:行政組同仁(詳簽到單)

#### 壹、主席報告

- 一、謝謝林榮譽理事長、馮副榮譽理事長及各位理監事同仁,距離1月22日會員大 會相聚之後,已有兩個月之久。今日原定有四個提案,後來在定案之前又追加 了一個很重要的提案,故共計五個提案。本學期也該開始籌備今年春天旅遊活 動和下個學年度(114)的經費需求規劃。
- 二、其次,在寒假之前,感謝許多同仁協助幫助建立了本會的 Line 群組,惟群組的 管理可能有一些小問題,待提案三時再做詳細討論。
- 三、再者,本人於1月底2月初過年期間,收到一封由本校資深退休同仁所寄之電子 郵件,內容是抒寫他在淡江多年來的回憶錄,回憶在本校求學、任職與任教的 點點滴滴,並請求放在本會網站上。我相信許多群組上的同仁應該已經看到了, 不論是教師或是職工,大家在本校工作幾十年,是有著許多美好的回憶及感想 的地方,若能夠在本會網頁上建立一個園地,使同仁能發表意見、回應、感恩 及懷念人跟事,可謂意義非常重大。

#### 貳、報告事項

- 一、上次會議決議案及指示事項執行情形
  - (一) 編列本會113學年度經費預算表。

執行情形:通過。

- (二)歲末聯歡會當天召開第5屆第1次會員大會及辦理會員餐會案。執行情形:通過。
- (三)辦理113學年度本校74週年校慶活動相關事宜。執行情形:通過。
- 決定: 同意備查。

#### **参、討論事項**

提案一:擬編列本會114學年度經費需求預算表,提請討論。

- 說 明:
  - 一、113學年度本會經費核定為16萬元整。
  - 二、本會113學年度會員人數為281人(統計至114年1月17日止)。
  - 三、為因應會員人數逐年增加,故114學年度本會經費需求預算擬調整為 18萬元整。
  - 四、本會114學年度經費需求預算表,預擬如下:

淡江大學退休同仁聯誼會 114 學年度經費需求預算表

| 會計科目         | 預算經費    | 說 明          |  |  |
|--------------|---------|--------------|--|--|
| 經常費          | 5,000   | 文具、郵資、茶葉及咖啡等 |  |  |
| 活動費(含理監事聯席會) | 10,000  | 含旅遊活動補助      |  |  |
| 病患慰問金        | 5,000   |              |  |  |
| 年度會員大會       | 155,000 | 餐敘費用         |  |  |
| 專題演講         | 5,000   |              |  |  |
| 合計           | 180,000 |              |  |  |

決 議:通過。為因應本會會員人數逐年增加,建請人資處每年編列預算時, 能將此納入增加預算之考量。

提案二:擬辦理114年度春季旅遊活動事宜,提請討論。

說 明:

- 一、限於本會的經費與人力作業,旅遊活動名額以1部遊覽車40名為限, 依報名先後順序額滿為止。
- 二、行程表草案如附件1、附件2。
- 決 議:春季旅遊活動日期定為4月28日(星期一),活動行程為「苗栗賞桐趣& 奇幻森林網美一日遊」(附件2)。本會會員每人補助350元,自付1,000 元。非會員及眷屬每人1,350元。
- 提案三:本屆退休同仁聯誼會Line群組使用規範,提請討論。
- 說 明:
  - 一、本(第五) 居退休同仁聯誼會已成立 Line 群組,退休同仁可自由加入。
  - 二、本Line群組成立的目的主要以傳送「淡江大學退休同仁聯誼會」相關 活動資訊為主,以公務使用為原則。
  - 三、定期在Line群組上宣布:凡涉及政治、統獨、宗教、性別岐視等敏感 議題等不可置入,但可適度開放個人懷舊養生旅遊健康等資訊,唯在 舉辦本會活動或報名登記前2-3週內不得置入上述懷舊等文章。
- 決 議:由宛同理事長、江夙冠理事、陳海鳴監事長及彭梓玲監事,定期檢視 及維護群組發文。若有同仁違反上述說明三,私下提醒之。

提案四:擬提升退休同仁聯誼會網站之園地發表率,提請討論。

說 明:

- 一、本校網站設有退休同仁聯誼會的連結,進入途徑為淡江大學→校園生活
   →運動休閒→退休同仁聯誼。
- 二、退休同仁聯誼會網站目前設有最新消息、聯誼會簡介、活動花絮、 志工園地及表格下載等項目,並由人資處協助資料維護。
- 決 議:通過。擬請資訊處協助於本會網頁上,新增「懷舊園地」之連結區塊, 以利同仁發表懷舊文章,增進同仁對本校之情誼。
- 提案五:擬鼓勵退休同仁在手機設定「淡江大學校級電子系統信箱(o365)」功能 並順利使用,提請討論。
- 說 明:
  - 一、因應少紙化,本校各單位公告訊息均以 E-mail 方式通知為主。
  - 二、唯部份退休同仁退休後已不再使用校級電子信箱,以致學校的相關訊 息,無法傳達,甚是可惜。
  - 三、擬於Line群組及校級電子信箱公告「如何在手機設定收取 o365 信件」 (如附件 3),如需協助者請電洽人力資源處吳俊緯先生,分機 2240 或 品保處黃祖楨小姐,分機 2423。
- 決 議:通過。

肆、臨時動議 (無)

伍、散 會(12時50分)

宜蘭五峰旗瀑布&鐵牛力阿卡一日遊

附件1

| 日期      | 114年4月16日(星期三)                                                                   |
|---------|----------------------------------------------------------------------------------|
|         | * 集合出發地點 1.06:20 淡水校區游泳館出發。(車上備有早餐)                                              |
|         | 2.07:20 台北承德路橡木桶(圓山捷運站 2 號出口)                                                    |
| 行       | *準時出發→行經雪山隧道→車上歡唱卡拉 OK 或影片欣賞                                                     |
| 11      | *五峰旗瀑布是蘭陽八景中的「西峰爽氣」,於為官蘭縣礁溪鄉,瀑布後                                                 |
|         |                                                                                  |
|         | 面有五座尖峰並列,就好像是國劇裡武將軍背後的五支三角旗一般,故                                                  |
|         | 而得名「五峰旗」。                                                                        |
|         | * 午餐宜闌無采単料理                                                                      |
| 程       | <u>名無米単科理食廳</u> 。                                                                |
|         | *内城農村鐵牛力阿卡之旅※可乘坐力阿卡6位一台。行程內容:羌仔                                                  |
|         | 連埤、渡船頭公園、大樹公,鐵牛力阿卡原本是農業耕種的重要利器,                                                  |
|         | 隨著機械化發展,慢慢受到淘汰,現今則用在發展觀光載客上,將老鐵                                                  |
|         | 牛重塑新生命,不但能協助在地農民就業,也能將地方文化代代傳承。                                                  |
| 1       | <b>火 巧 曲 苗 乙 エ 村</b>                                                             |
| PA      | ★ <u>显映来于工切</u>                                                                  |
|         | 宜蘭知名觀光工廠,而其中最特別的就是亞典三寶-「團圓年輪」、「日                                                 |
|         | 式長崎蜂蜜蛋糕」、「紅豆蛋糕」,綿密軟香的口感讓人忍不住一口接一                                                 |
|         |                                                                                  |
|         | * 宜蘭窯烤山寨村                                                                        |
| 容       | 田甘土制建筑世和石土幼仁名燃练。屈田遭遭幼日十日吐,石土幼仁名                                                  |
|         | 四共不表廷亲谷配巨八的紅巴燈龍, 辰坑辰辰的日本風不, 巨八的紅巴                                                |
|         | 办渔作 九 俩 利 己 的 衣 師 边 东 一 嵌 八 厓 王 招 如 不 均 田 朱 / 版 妖 庄 村 的 龃 見 一 成 為 另 類 的 新 興 昙 點。 |
|         |                                                                                  |
|         | * 國道北上,平安賦歸                                                                      |
| * 每位費用  |                                                                                  |
| * 人數不足  | ————<br>持須補足車資以及餐廳合菜之差價。                                                         |
| * 使用素食) | 旅客請於出發提前告知。                                                                      |
| * 以上報價: | 均不含酒水以及稅金、停車費。                                                                   |
| * 若需開立  | 發票則另收取開立費用。稅金依照當地商家規定為主!                                                         |
| * 車內為密  | 閉空間,請勿攜帶寵物及危險物品上車,以免影響遊客安全,謝謝合作。                                                 |
| * 請於規定  | 持間內準時集合,報名時登記的手機請開機,以免聯絡不到客人,無法上車。                                               |
| * 本行程所  | 載明之更行時間僅供參考,因將況或遇假日遊客眾多,行程順序將視情況前後更動。                                            |

## 英 品 精 緻 旅 遊 聯絡專線 0955-500568 偉鈞 0932-076310 0927-170932 阿華、阿英

苗栗賞桐趣&奇幻森林網美一日遊 [™#2

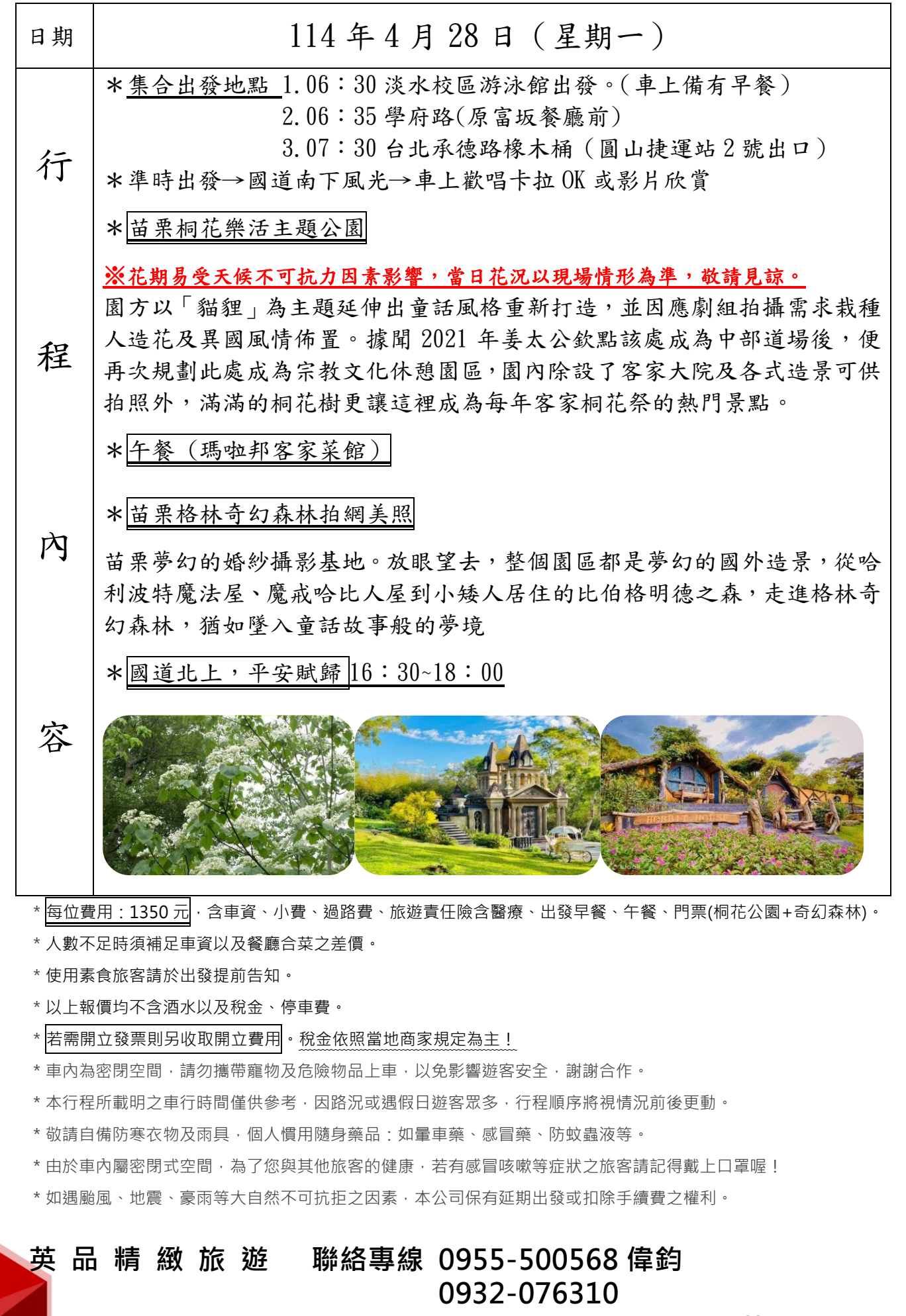

0927-170932 阿華、阿英

# 如何在手機設定收取 o365 信件

 按照各廠牌手機安裝軟體方式,iPhone 手機請到 App
 Store, Android 手機請到 Google Play,搜尋「Outlook」並安 裝 Outlook 行動版。

| Cancel         | App Store                                             | 1 Store               | ← outlo                      | ok                                                                                           | Q                                                                                                    | Ŷ        |
|----------------|-------------------------------------------------------|-----------------------|------------------------------|----------------------------------------------------------------------------------------------|----------------------------------------------------------------------------------------------------|----------|
| 0              | utlo                                                  | ok                    | Mi<br>A<br>應                 | icrosoft Outlook<br>crosoft Corporation<br>廣告內容 •<br>用程式內購                                   | 安                                                                                                    | 裝        |
| 07             | Microsoft Outlo<br>and calendar<br>Microsoft Corporat | ok - email (4+)       | <b>4.7★</b><br>807萬則評<br>論 ⊙ | 超過 5億 次<br>下載次數                                                                              | <b>3</b> 歲以                                                                                                    | -<br>上 © |
| O Offers Apple | **** (16,285)<br>Watch App                            | GET                   |                              | 部天型改<br>のma<br>のma<br>のma<br>のma<br>の<br>の<br>の<br>の<br>の<br>の<br>の<br>の<br>の<br>の<br>の<br>の | ABAN MANAGAN<br>Managan<br>Managan<br>M |          |
| Details        | Reviews                                               | Related               |                              |                                                                                              |                                                                                                    |          |
|                | •                                                     | e more productive on- | Android 手機和<br>Outlook 應用程   | 平板裝置適用的官方開                                                                                   | § Microsoft                                                                                                    |          |

iPhone 版畫面

Android 版畫面

2. 安裝完成後請點以下圖示啟動 Outlook。

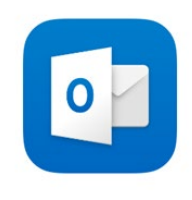

iPhone 圖示

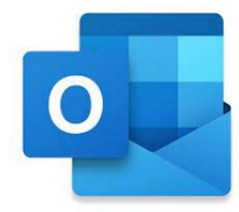

Android 圖示

 啟動 Outlook 會顯示歡迎畫面,請點選「新增帳戶」,然後 在「輸入您的電子郵件」欄輸入

「人員代號@o365.tku.edu.tw」(請留意 o365 第一個字是英文字母的 O),然後按「繼續」。

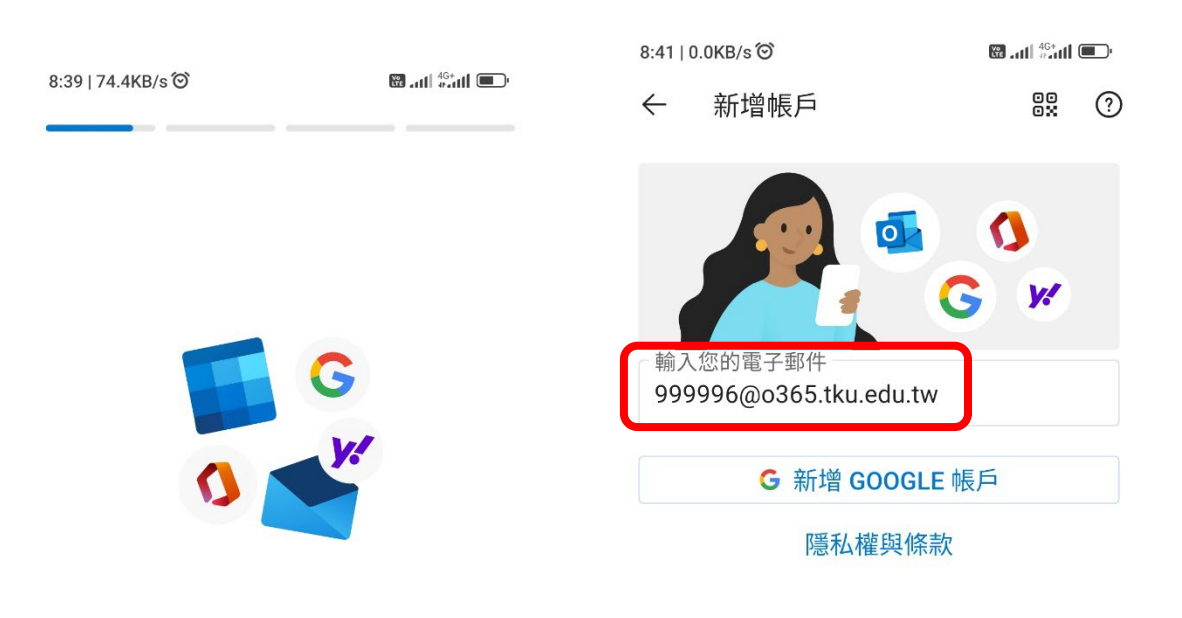

## 歡迎使用 Outlook

將所有的電子郵件、連絡人、 檔案和行事曆放在一起。

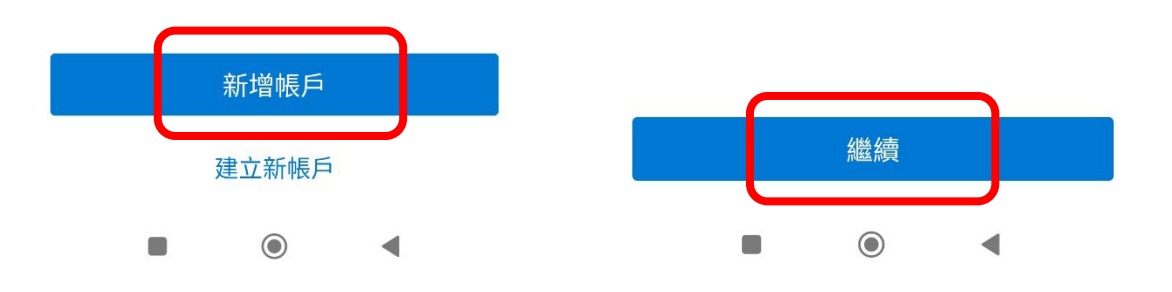

4. 請輸入 o365 的密碼,預設是「Tku+西元生日 8 碼」,例如 生日是 1951 年 2 月 3 日,則密碼是「Tku19510203」(請留 意 T 大寫 ku 小寫),然後按「登入」,接著會出現「需要更 多資訊」請按「下一步」。

| 8:42   0.6KB/s                                                                                             | 🔀 atl 🏭 | 8:4 | 2   0.6KB/s 🎯                                                    |                                  | 🔀 .ता ि <sup>46+</sup> ता 💷 |
|----------------------------------------------------------------------------------------------------|---------|-----|------------------------------------------------------------------|----------------------------------|-----------------------------|
| Cff                                                                                                    | ice 365 |     |                                                                  | office 365                       | 5                           |
| <ul> <li> 後レ大学 </li> <li> 999996@o365.tku </li> <li> 中納入密碼 </li> <li> 広記密碼 </li> <li> 使用其他帳戶登入 </li> </ul> | edu.tw  |     | ※ 送 ¥ 大 考<br>999996@0365.t<br>需要更多<br>您的組織需要更<br>長戶的安全<br>使用其他帳戶 | :ku.edu.tw<br><b>資訊</b><br>多資訊,オ | 能保護您                        |
| 使用規定 隱私權與 Co                                                                                               | ookie   | 1   | 使用規定 隱私權與                                                        | Cookie ··                        | •                           |
| - 6                                                                                                    |         |     |                                                                  | 0                                | <u>್</u>                    |

5. 接著會出現「請記得如何存取您的帳戶」,請至少設定電話 驗證,之後會收到簡訊驗證,按照指示進行即可。再來會 問「是否要新增另一個帳戶」,請點「稍後再說」,之後就 完成設定了。

| 8:42   186KB/sô<br>资 没缸大學                                 | 999996@o365.                                                     | tku.edu.tw   <b>?</b>                 | 8:43   46.1KB/s℃ <br>新增 <b>另—</b> 個帳 | <b>.</b>       | 84-111 (0-111) (0-111)<br>(0-111) (0-111) (0-111) (0-111) (0-111) (0-111) (0-111) (0-111) (0-111) (0-111) (0-111) (0-111) (0-111) (0-111) |
|-----------------------------------------------------------|------------------------------------------------------------------|---------------------------------------|--------------------------------------|----------------|----------------------------------------------------------------------------------------------------|
| 請記得<br>帳戶!                                                | 如何存期                                                             | 又您的                                   |                                      |                |                                                                                                    |
| 為確定您可重設<br>供驗證您的身分<br>件給您 - 只是要調<br><mark>您至少須設定 1</mark> | 密碼,我們需要收<br>。我們不會使用這<br><sub>襄</sub> 您的帳戶更安全。<br><mark>項。</mark> | 集幾項資訊,以<br>些資訊寄垃圾郵<br>• <b>下列選項中,</b> |                                      |                |                                                                                                    |
| ❶ 驗證電話 未讀                                                 | 设定。立即設定                                                          | )                                     |                                      |                |                                                                                                    |
| ● 驗證電子郵件                                                  | - 未設定。 立即設                                                       | 定                                     |                                      |                |                                                                                                    |
| 完成                                                        | 取消                                                               |                                       |                                      | 9              |                                                                                                    |
|                                                           |                                                                  |                                       | 是否要                                  | <b>E</b> 新增另一個 | 图帳戶?                                                                                                    |
| ©2023 Microsof                                            | it 法律聲明   隱私                                                     | 」<br>權聲明                              |                                      |                |                                                                                                    |
|                                                           |                                                                  |                                       |                                      |                |                                                                                                    |
|                                                           |                                                                  |                                       |                                      |                |                                                                                                    |
|                                                           |                                                                  |                                       |                                      |                |                                                                                                    |
|                                                           |                                                                  |                                       | 稍後再說                                 |                | 新增 >                                                                                                    |
|                                                           | ۲                                                                | •                                     |                                      | ۲              | •                                                                                                    |